## Affichage des permis de construire (saisis dans Galion)

- création d'une requête sur votre territoire
- mise en forme du rapport

## > Créer un nouveau Web-i

- > Dans « Nouveau » (barre de menu) puis choisir Document Web-Intelligence
- Clic sur SISAL 2 (Univers complet)
- > Clic pour ouvrir la classe <u>Territoire</u>
- > Glisser l'objet choisi : Nom EPCI (par exemple) dans la zone de filtre de la requête

choisir votre EPCI dans la liste de valeur ou bien le saisir directement (attention il doit être orthographié exactement comme dans la liste sinon le résultat de la requête ne sera pas conforme à vos attentes)

> Glisser également ce même objet choisi : Nom EPCI (par exemple) dans la zone objets du résultat (cette donnée servira dans le rapport)

> Clic pour ouvrir la classe <u>Opérations</u>

Glisser les objets choisis dans la zone de résultat: « Année de gestion », « Nom opération », « n°opération », (éventuellement d'autres données pour enrichir le tableau « nature d'opération », « type d'habitat », « type de finanœment », « nombre de logement »

> Clic pour ouvrir la classe <u>Permis de construire</u> et glisser l'objet « numéro de permis » dans la zone de résultat puis dans le zone de filtre

> définir les filtres à appliquer au « numéro de permis » de façon à éliminer les enregistrements dont les numéros ne respectent pas la standardisation pour assurer la compatibilité avec échanges avec la base Sitadel:

 différent du modèle « P% » (les numéros de permis ne doivent pas commencer par PC). Ici, le caractère « % » remplace n'importe quel caractère; c'est l'équivalent de « \* » dans la recherche de document dans les applications classiques

différent du modèle « 000000000000 » (les numéros de permis doivent contenir 13 caractères)

> Exécuter la requête

<u>Remarque</u>: Attention, il n'y a pas obligatoirement un numéro de PC pour une opération.

Plusieurs numéros de permis différents peuvent concerner une même opération et inversement un numéro de PC peut être commun à plusieurs opérations.

| 😻 SAP BusinessObjects InfoView - Mozilla Firefox                                                                                                    |                                                                                                    |                                                           |  |  |  |  |
|----------------------------------------------------------------------------------------------------|----------------------------------------------------------------------------------------------------|-----------------------------------------------------------|--|--|--|--|
| Eichier Édition Affichage Historique Marque-pages                                                                                                    | Qutils ?                                                                                                    | 0                                                         |  |  |  |  |
| 🖼    🗇 • 🔿 • 🧭 🙆    🏠 📕 🕑 🚔    !                                                                                                    | 💶 applis BO (Sisal, Géok 💶 GALION-SISAL                                                                                                    |                                                           |  |  |  |  |
| http://webixi.infocentre.i2/InfoViewApp/listing/main.do?ap                                                                                                    | pKind=InfoView&service=%2FInfoViewApp%2Fcommon%2FappService.do                                                                                                    | Google                                                    |  |  |  |  |
| 🖉 SAP BusinessObjects Info¥iew 🛛 🔯                                                                                                    |                                                                                                    | •                                                         |  |  |  |  |
|                                                                                                    |                                                                                                    | (                                                         |  |  |  |  |
| SAP BUSINESSOBJECTS INFOVIEW                                                                                                    |                                                                                                    | SAP Business Objects                                      |  |  |  |  |
| S Accueil Liste de documents Ouvrir + Envoye                                                                                                    | rà <del>-</del>                                                                                                    | Aide Préférences A propos de Déconnexion                  |  |  |  |  |
| formation 13 octobre_liste des permis                                                                                                    | le rannort                                                                                                    | ™ Evéniter ■× 🛞   Ø 🗸                                     |  |  |  |  |
| Ajouter une requête   🔗 💷                                                                                                    |                                                                                                    |                                                           |  |  |  |  |
| Données Propriétés                                                                                                    | Objets du résultat                                                                                                    | T X X                                                     |  |  |  |  |
| A -                                                                                                    | ▲ Nom Enci  Appée de cestion  Nº opération  Nom opération  Miméro de per                                                                                                    | mis A Nature opération A Type habitat                     |  |  |  |  |
| SISAL 2 (univers complet)  SISAL 2 (univers complet)  SISAL 2 (univers comp | Filtres de la requête         Image: State of the state of the st |                                                           |  |  |  |  |
| Type financement     Type dopération     Type bénéficiare     Dévolution     O Afficher par objets     Afficher par hiérarchies      Requête 1                                                                                                    |                                                                                                    |                                                           |  |  |  |  |
|                                                                                                    |                                                                                                    | Dernière actualisation: 6 octobre 2011 17:00:32 GMT+02:00 |  |  |  |  |
| Discussions                                                                                                    |                                                                                                    | ₹<br>11 2011                                              |  |  |  |  |
| Terminé                                                                                                    |                                                                                                    | C a                                                       |  |  |  |  |
| 🐴 démarrer 🔰 🥙 🖄 🗳 🔭 formation :                                                                                                    | 515AL sept 📄 réunion SISAL_13oct 😻 SAP BusinessObjects                                                                                                    | 🛓 🔀 💕 🔍 🔽 17:01                                           |  |  |  |  |

## > Mise en forme du rapport :

(par précaution, il peut être utile de dupliquer un rapport avant de travailler sa mise en forme, surtout si l'utilisateur n'est pas très aguerri. Cela permet, en cas d'erreur de manipulation, de garder une trace du rapport d'origine)

> Clic droit sur Rapport 1 pour afficher le menu contextuel puis sur « dupliquer le rapport », puis le renommer

> se positionner sur une ligne de la colonne « nom gestionnaire » puis clic droit pour afficher le menu contextuel puis sur « supprimer / supprimer la colonne »

- > agrandir les autres colonnes afin de pouvoir lire leur contenu
- > demander le renvoi à la ligne automatique sur la ligne d'en-tête (onglet propriétés)

> donner un titre au rapport et le mettre dans la zone d'en-tête de page afin qu'il figure sur chaque page à l'impression

insérer une cellule : dans l'onglet « modèle », ouvrir « cellules individuelles » puis faire glisser « cellules de formule et de texte » sur la zone d'en-tête de page afin qu'elle figure sur chaque page à l'impression

insérer le nom du territoire analysé : dans l'onglet « données » prendre « nom gestionnaire » et le glisser dans la cellule vide

| SAP BUSINESSUDJECTS INTOVIEW - MOZI                                                                                                    | lla Firefox                                                                                                    |                                                                                                    |                                                                                                    |                                                                                                    |                                                                                     |                                                                                                    |                                                                                                    |                                                                                                    |
|----------------------------------------------------------------------------------------------------|----------------------------------------------------------------------------------------------------|----------------------------------------------------------------------------------------------------|----------------------------------------------------------------------------------------------------|----------------------------------------------------------------------------------------------------|-------------------------------------------------------------------------------------|----------------------------------------------------------------------------------------------------|----------------------------------------------------------------------------------------------------|----------------------------------------------------------------------------------------------------|
| Eichier Édition Affichage Historique Marc                                                                                                    | que-pages <u>C</u>                                                                                                    | putils ?                                                                                                    |                                                                                                    |                                                                                                    |                                                                                     |                                                                                                    |                                                                                                    | Q                                                                                                    |
| 🔁    🗇 • 🔶 • 🧭 💿    🏠 📕 🤇                                                                                                    | 0 🔒 🛛 🗉                                                                                                    | 📕 applis BO (Sisal, Géok 💶 GALION-SISA                                                                                                    | NL .                                                                                                    |                                                                                                    |                                                                                     |                                                                                                    |                                                                                                    |                                                                                                    |
| Mttp://webixi.infocentre.i2/InfoViewApp/listing                                                                                                    | g/main.do?appk                                                                                                    | (ind=InfoView&service=%2FInfoViewApp%2                                                                                                    | Fcommon%2FappService.do                                                                                                    |                                                                                                    | - D                                                                                 | Google                                                                                                    |                                                                                                    | Q                                                                                                    |
| 🦉 SAP BusinessObjects Info¥iew 🛛 🔯                                                                                                    |                                                                                                    |                                                                                                    |                                                                                                    |                                                                                                    |                                                                                     |                                                                                                    |                                                                                                    | •                                                                                                    |
|                                                                                                    |                                                                                                    |                                                                                                    |                                                                                                    |                                                                                                    |                                                                                     |                                                                                                    |                                                                                                    |                                                                                                    |
| SAP BUSINESSOBJECTS INFO                                                                                                    | OVIEW                                                                                                    |                                                                                                    |                                                                                                    |                                                                                                    |                                                                                     |                                                                                                    | SAP                                                                                                    | Business Objects                                                                                                    |
| 🍪 Accueil   Liste de documents   Ouvrir                                                                                                    | - Envoyer                                                                                                    | à •                                                                                                    |                                                                                                    |                                                                                                    |                                                                                     | Aide Préfén                                                                                                    | ences   A propos d                                                                                                    | de Déconnexion                                                                                                    |
| formation 13 octobre_liste des permi                                                                                                    | is<br>. Io                                                                                                    |                                                                                                    |                                                                                                    |                                                                                                    | ¥15                                                                                 | the disc states of                                                                                                    |                                                                                                    | Ŧ×                                                                                                    |
| 🕒 🔛 👻 🍏 🕅 🔝 👻 🕕 Modifier la rei                                                                                                    | quëte 🔳 Mod                                                                                                    | litier le rapport                                                                                                    | 12                                                                                                    | P Actualiser les donnée                                                                                                    | es 🟦 🔯 Suivri                                                                       | e 111 112 111 1                                                                                                    | E                                                                                                    | er 📖 🖳 🕄 -                                                                                                    |
| : 📑 🕸 🗳 🕪 🧐 🤄 🛆 🕋 -   🍸                                                                                                    | -   -=   2↓                                                                                                    | ·   Σ ·   🖆 ·   🖳 •   🖽 •   🖽 •                                                                                                    | Afficher la structure                                                                                                    |                                                                                                    |                                                                                     |                                                                                                    | 100% Y Pa                                                                                                    | ge H ◀ 1 ▶ H                                                                                                    |
| Arial 12 V B                                                                                                    | IUA                                                                                                    | ・ _・ _    ・ _==                                                                                                    |                                                                                                    |                                                                                                    |                                                                                     |                                                                                                    |                                                                                                    |                                                                                                    |
| Donn. Modèles Carte Propri. Contr.                                                                                                    |                                                                                                    |                                                                                                    |                                                                                                    |                                                                                                    |                                                                                     |                                                                                                    |                                                                                                    | ^                                                                                                    |
| formation 13 octobre_liste des permis                                                                                                    |                                                                                                    | Titre du rap                                                                                                    | port                                                                                                    | 2                                                                                                    |                                                                                     |                                                                                                    |                                                                                                    |                                                                                                    |
| Année de gestion                                                                                                    |                                                                                                    |                                                                                                    |                                                                                                    |                                                                                                    |                                                                                     |                                                                                                    |                                                                                                    |                                                                                                    |
| Nature opération                                                                                                    |                                                                                                    |                                                                                                    |                                                                                                    |                                                                                                    |                                                                                     |                                                                                                    |                                                                                                    |                                                                                                    |
| Nom opération                                                                                                    |                                                                                                    | Titre du rap                                                                                                    | port                                                                                                    |                                                                                                    |                                                                                     |                                                                                                    |                                                                                                    |                                                                                                    |
| Muméro de permis                                                                                                    | Année                                                                                                    |                                                                                                    |                                                                                                    |                                                                                                    |                                                                                     |                                                                                                    | _                                                                                                    | Nbre                                                                                                    |
| Type habitat                                                                                                    | de                                                                                                    | N° opération                                                                                                    | Nom opération                                                                                                    | numero de<br>permis                                                                                                    | Nature<br>opération                                                                 | Type habitat                                                                                                    | financement                                                                                                    | Logts                                                                                                    |
| Nore Logts LLS                                                                                                    | 2004                                                                                                    | 2004000271-2004-027-28                                                                                                    | Plaine Normande Touviers Ta Closerair                                                                                                    | 0273750101166                                                                                                    | NELIE                                                                               | COLLECTIE                                                                                                    | PLUS                                                                                                    | 18                                                                                                    |
|                                                                                                    | 2004                                                                                                    | 2004DD0271-2004-027-35                                                                                                    | Eh. Pt de l'Arche. Bon Air 3                                                                                                    | 02746903H1207                                                                                                    | NEUF                                                                                | INDIVIDUEL                                                                                                    | PLUS                                                                                                    | 17                                                                                                    |
|                                                                                                    | 2004                                                                                                    | 2004DD0271-2004-027-39                                                                                                    | LFE, Louviers, Rempart                                                                                                    | 0273750201242                                                                                                    | NEUF                                                                                | COLLECTIF                                                                                                    | PLUS                                                                                                    | 16                                                                                                    |
|                                                                                                    | 2004                                                                                                    | 2004DD0271-2004-027-43                                                                                                    | Siloge, Louviers, l'Epervier                                                                                                    | 0273750401341                                                                                                    | NEUF                                                                                | INDIVIDUEL                                                                                                    | PLUS                                                                                                    | 50                                                                                                    |
|                                                                                                    | 2004                                                                                                    | 2004DD0271-2004-027-46                                                                                                    | Sécomile, Pîtres, rue Féron                                                                                                    | 02745804H0509                                                                                                    | NEUF                                                                                | INDIVIDUEL                                                                                                    | PLUS                                                                                                    | 8                                                                                                    |
|                                                                                                    | 2004                                                                                                    | 2004DD0271-2004-027-48                                                                                                    | Eh, Louviers, Pichou coll                                                                                                    | 02737504H1365                                                                                                    | NEUF                                                                                | COLLECTIF                                                                                                    | PLUS                                                                                                    | 11                                                                                                    |
|                                                                                                    | 2004                                                                                                    | 2004DD0271-2004-027-49                                                                                                    | Eh, Louviers, Pichou ind                                                                                                    | 02737504H1365                                                                                                    | NEUF                                                                                | INDIVIDUEL                                                                                                    | PLUS                                                                                                    | 18                                                                                                    |
|                                                                                                    | 2004                                                                                                    | 2004DD0271-2004-027-51                                                                                                    | Siloge, Val de Reuil, Torché Léry                                                                                                    | 02770104H1615                                                                                                    | NEUF                                                                                | INDIVIDUEL                                                                                                    | PLUS                                                                                                    | 3                                                                                                    |
|                                                                                                    | 2004                                                                                                    | 2004DD0271-2004-027-53                                                                                                    | Eh, Vaudreuil, La Ferme                                                                                                    | 0275280401135                                                                                                    | NEUF                                                                                | INDIVIDUEL                                                                                                    | PLUS                                                                                                    | 5                                                                                                    |
|                                                                                                    | 2005                                                                                                    | 2005DD0271-2005-027-12                                                                                                    | SILOGE-Vaudreuil-Aulnes-12 PLUS                                                                                                    | 02752805V1189                                                                                                    | NEUF                                                                                | MIXTE                                                                                                    | PLUS                                                                                                    | 12                                                                                                    |
|                                                                                                    | 2005                                                                                                    | 2005DD02/2005-DD027-4-2005-02                                                                                                    | FUILETAPE                                                                                                    | 0273750501436                                                                                                    | ACQUISITION                                                                         |                                                                                                    | PLA                                                                                                    | 70                                                                                                    |
|                                                                                                    | 2000                                                                                                    | 2000273751-2006-027-27                                                                                                    | Silone - Heudobouville - 14 ind PLUS                                                                                                    | 027933306000014                                                                                                    | NEUF                                                                                |                                                                                                    | PLUS                                                                                                    | 19                                                                                                    |
|                                                                                                    | 2000                                                                                                    | 2006273751-2006-027-47                                                                                                    | Plaine Normande - Louviers - Oiseaux                                                                                                    | 0273750601505                                                                                                    | NEUF                                                                                | MIXTE                                                                                                    | PLUS                                                                                                    | 65                                                                                                    |
|                                                                                                    | 2006                                                                                                    | 2006273751-2006-027-51                                                                                                    | EH - Val de Reuil - Entrée V - 2 PLUS                                                                                                    | 02770106H1831                                                                                                    | NEUF                                                                                | COLLECTIF                                                                                                    | PLUS                                                                                                    | 2 💌                                                                                                    |
|                                                                                                    | K Dara                                                                                                    |                                                                                                    | 100                                                                                                    |                                                                                                    |                                                                                     |                                                                                                    |                                                                                                    | 5                                                                                                    |
| organise par , orale apriabelique .                                                                                                    | Cas Kabt                                                                                                    |                                                                                                    |                                                                                                    |                                                                                                    |                                                                                     | Derniåre actualisat                                                                                                    | tion: 6 octobre 2011 1                                                                                                    | 4 P ■<br>7:02:22 GMT±02:00                                                                                                    |
| Discussions                                                                                                    |                                                                                                    |                                                                                                    |                                                                                                    |                                                                                                    |                                                                                     | Derniere accualisat                                                                                                    | uon. 6 occobre 2011 1                                                                                                    | 7.02.22 001402.00                                                                                                    |
| Terminé                                                                                                    |                                                                                                    |                                                                                                    |                                                                                                    |                                                                                                    |                                                                                     |                                                                                                    |                                                                                                    | e :                                                                                                    |
| 👪 démarrer 🛛 🙆 🐂 🍕 👔                                                                                                    | a formation SI                                                                                                    | SAL sept 📄 réunion SISAL 13oct                                                                                                    | SAP BusinessObjects                                                                                                    |                                                                                                    |                                                                                     |                                                                                                    | 4.1                                                                                                    | <b>X 2 9 V2</b> 17:05                                                                                                    |
|                                                                                                    |                                                                                                    |                                                                                                    | 1-4                                                                                                    |                                                                                                    |                                                                                     |                                                                                                    |                                                                                                    |                                                                                                    |
|                                                                                                    |                                                                                                    |                                                                                                    |                                                                                                    |                                                                                                    |                                                                                     |                                                                                                    |                                                                                                    |                                                                                                    |
| SAD Business() hierts Infellieur, Merri                                                                                                    | IIa Firefey                                                                                                    |                                                                                                    |                                                                                                    |                                                                                                    |                                                                                     |                                                                                                    |                                                                                                    |                                                                                                    |
| SAP BusinessObjects InfoView - Mozil<br>Fichier Édition Affichage Historique Marc                                                                                                    | <mark>lla Firefox</mark><br>que-pages C                                                                                                    | utils ?                                                                                                    |                                                                                                    |                                                                                                    |                                                                                     |                                                                                                    |                                                                                                    |                                                                                                    |
| SAP BusinessObjects InfoView - Mozil<br>Eichier Édition Affichage Historique Marco<br>G ( + + → + C ( ) ( ) ( ) ( ) ( ) ( ) ( ) ( ) ( ) (                                                                                                    | lla Firefox<br>que-pages 🖸                                                                                                    | utils 2<br>3 applis BO (Sisal, Géok 🚺 GALION-SISA                                                                                                    | L.                                                                                                    |                                                                                                    |                                                                                     |                                                                                                    |                                                                                                    |                                                                                                    |
| SAP BusinessObjects InfoView - Mozil           Echier Édition Affichage Historique Merci           Image: Affichage Historique Merci           Image: Affichage Historique Merci                                                                                                    | Ila Firefox<br>que-pages Q<br>D 🚔    🗉<br>g/main.do?appk                                                                                                    | uutis ?<br>Ĵapplis BO (Sisal, Géok €Ĵ GALION-SIS#<br>(ind=InfoView&service=%2FInfoViewApp%2                                                                                                    | L<br>Fcommon%2FappService.do                                                                                                    |                                                                                                    |                                                                                     | Google                                                                                                    |                                                                                                    |                                                                                                    |
| SAP BusinessObjects InfoView - Mozil           Echier Édition_Africhage Historique Marci           Image: An and the state of the state of                                                                                                    | Ila Firefox<br>que-pages Q<br>D 🛁 🗌 🗉<br>g/main.do?appk                                                                                                    | uutils 2<br>3 applis BO (Sisal, Géok 외 GALION-SISA<br>(ind=InfoView8service=%2FInfoViewApp%2                                                                                                    | ι∟<br>Fcommon%2PappService.do                                                                                                    |                                                                                                    | • •                                                                                 | Google                                                                                                    |                                                                                                    |                                                                                                    |
| SAP BusinessObjects InfoView - Mozil           Echier Édition_Africhage Historique Marci           Image: Image: Ima                                                                                                    | Ila Firefox<br>que-pages Q<br>D G II C<br>g/main.do?appk                                                                                                    | ubis 2<br>1 applis BO (Sisal, Géok 💶 GALION-SISA<br>(nd=InfoView8service=%2FInfoViewApp%2                                                                                                    | u<br>Fcommon%2FappService.do                                                                                                    |                                                                                                    | · •                                                                                 | Google                                                                                                    |                                                                                                    |                                                                                                    |
| SAP Business0bjects InfoView - Mozil         Echier Édition_Africhage Historique Marci         Image: An and the image of the image of the imag                                                                                                    | Ila Firefox<br>que-pages Q<br>g/main.do?appk                                                                                                    | uutis 2<br>∎appils BO (Sisal, Géok ♥■ GALION-SISA<br>ind=InfoView&service=%2FInfoViewApp%2                                                                                                    | L<br>Fcommon%2FappService.do                                                                                                    |                                                                                                    | • • [                                                                               | Google                                                                                                    | SAPI                                                                                                    | BusinessObjects                                                                                                    |
| SAP Business0bjects InfoView - Mozil<br>Echier Édition Africhage Historique Marci<br>Merce - Company - Company                                                                                                    | Ila Firefox<br>que-pages Q<br>@ @ Q<br>g/main.do?appk<br>                                                                                                    | yutis 2<br>∎applis BO (Sisal, Géok ♥■ GALION-SIS#<br>ind=InfoYew%service=%2FInfoYewApp%2                                                                                                    | NL<br>Fcommon%2FappService.do                                                                                                    |                                                                                                    | × •                                                                                 | S • Google<br>Aide   Préfér                                                                                                    | SAPI<br>ences   A propos c                                                                                                    | BusinessObjects<br>de Déconnexion                                                                                                    |
| SAP BusinessObjects InfoView - Mozil<br>Echier Édition Africhage Historique Marci<br>Merce - Provide Historique Marci<br>Merce - Provide Historique Marcine<br>SAP BusinessObjects InfoView<br>SAP BUSINESSOBJECTS INFO<br>Accueil Liste de documents Ouvrir<br>formation 13 octobre. Liste des permit                                                                                                    | Ila Firefox<br>que-pages Q<br>g/main.do?appk<br>OVIEW<br>• Envoyer<br>is                                                                                                    | yutis 2<br>■ applis BO (Sisal, Géok ■ ■ GALION-SIS/<br>ind=InfoView8service=%2EInfoView4pp%2<br>à ↓                                                                                                    | L<br>Fcommon%2FappService.do                                                                                                    |                                                                                                    |                                                                                     | S • Google<br>Aide Préfén                                                                                                    | SAP<br>ences   A propos c                                                                                                    | Business Objects                                                                                                    |
| SAP BusinessObjects InfoView - Mozil<br>Echier Édition Africhage Estorique Marci<br>Marcial Africhage Estorique Marci<br>Marcial Africhage Estorique Marcial<br>Marcial Africantes InfoView<br>SAP BusinessObjects InfoView<br>SAP BUSINESSOBJECTS INFo<br>Accueil Liste de documents Ouvrir<br>formation 13 octobre_liste des permit<br>Marcial Africantes InfoView<br>Marcial Africantes InfoView<br>Accueil Liste de documents Ouvrir<br>formation 13 octobre_liste des permit<br>Marcial Africantes InfoView<br>Marcial Africantes InfoView<br>Accueil Liste de documents Ouvrir<br>formation 13 octobre_liste des permit<br>Marcial Africantes InfoView<br>Marcial Africantes InfoView<br>Accueil Africantes<br>Marcial Africantes<br>Accueil Africantes<br>Marcial Africantes<br>Accueil Africantes<br>Marcial Africantes<br>Marcial Africontes<br>Marcial Africantes<br>Marcial Africantes<br>Mar                                                                                                    | Ila Firefox<br>que-pages Q<br>g/main.do?appk<br>OVIEW<br>• Envoyer<br>is<br>quête Moc                                                                                                    | yulis 2<br>applis BO (Sisal, Géok ■ GALION-SIS/<br>Sind=InfoView&service=%2EInfoViewApp%2<br>à +  <br>Hier le rapport                                                                                                    | NL<br>Fcommon%2FappService.do<br>20<br>20<br>20<br>20<br>20<br>20<br>20<br>20<br>20<br>20<br>20<br>20<br>20                                                                                                    | P Actualiser les donnée                                                                                                    | es 📲 🕞 Sulvr                                                                        | • Google       Aide       Préfér       • <b>1 1 1 1 1</b>                                                                                                    | SAP<br>ences A propos o<br>El 🌾 🔍 Explore                                                                                                    |                                                                                                    |
| SAP BusinessObjects InfoView - Mozil<br>Echier Édition Africhage Estorique Marci<br>Marcial Africhage Estorique Marci<br>Marcial Africhage Estorique Marcial<br>Marcial Africantere It/InfoViewAppRisting<br>SAP BusinessObjects InfoView<br>SAP BUSINESSOBJECTS INFO<br>Accueil Liste de documents Ouvrin<br>formation 13 octobre_liste des permit<br>Marcial Africantere Ister des permit<br>Marcial Africantere Ister des permits<br>Marcial Africantere Ister des permits<br>Marcial Africantere Ister de                                                                                                    | Ila Firefox       que-pages       Q       Q                                                                                                    | yutis 2<br>applis B0 (Sisal, Géok ■ GALION-SISA<br>Gind=InfoView&service=%2EInfoViewApp%2<br>à +  <br>hier le rapport<br>= 2 - 1 - 1 - 1 - 1 - 1 - 1 - 1 - 1 - 1 -                                                                                                    | NL<br>Fcommon%2FappService.do                                                                                                    | Actualiser les donnée                                                                                                    | es 📲 🕞 Sulvra                                                                       | Soogle<br>Aide   Préfér                                                                                                    | SAP<br>ences A propos o<br>E ?? Q Explore<br>[100% V Pa                                                                                                    | BusinessObjects<br>T<br>T<br>BusinessObjects<br>T<br>BusinessObjects<br>T<br>Bus |
| SAP BusinessObjects InfoView - Mozil<br>Echier Édition Africhage Estorique Marci<br>Marcing - Second Second S                                                                                                    | Ila Firefox       que-pages       Q       Q          Q                                                                                                    | yutis 2<br>applis B0 (Sisal, Géok ■ GALION-SISA<br>Gind=InfoView&Service=%2FInfoViewApp%2<br>à +  <br>ifier le rapport<br>-   ∑ +   ≧ +   ≧ +   Ē €  <br>-   ∑ +   ≧ +   ≧ +   Ē €                                                                                                    | L<br>Fcommon%2FappService.do                                                                                                    | Actualiser les donnée                                                                                                    | > ► ► C                                                                             | Soogle<br>Aide Préfér                                                                                                    | SAP<br>ences A propos to<br>E ? Q Explore<br>100% V Pa                                                                                                    | BusinessObjects<br>The Déconnexion<br>The Déconnexion<br>The Dé                                                                                                    |
| SAP BusinessObjects InfoView - Mozil<br>Echier Édition Affichage Estorique Marci<br>Marcing - Second Second S                                                                                                    | lla Firefox<br>que-pages Q<br>P → E<br>g/main.do?app#<br>OV/IEW<br>• Envoyer<br>is<br>quête Moc<br>· [ = ≣   ĝ↓<br>Z ∐   ▲                                                                                                    | yutis 2<br>applis B0 (Sisal, Géok ■ GALION-SIS4<br>and=InfoView&service=%2EInfoViewApp%2<br>à •  <br>ifier le rapport<br>• S •   S •   S •   S •   E = =                                                                                                    | L<br>Frommon%2FappService.do<br>Afficher la structure                                                                                                    | ≓ Actualiser les donnée                                                                                                    | × ► €                                                                               | Socie                                                                                                    | SAP<br>ences A proposit<br>E Participation Participation<br>E 200% Participation                                                                                                    | BusinessObjects<br>The Déconnexion<br>The Déconnexion                                                                                                    |
| SAP BusinessObjects InfoView - Mozil<br>Echier Édition Africhage Historique Marci<br>Marcing Historique Marcing<br>Marcing Historic Historic Historic Historic<br>SAP BusinessObjects InfoView<br>SAP BUSINESSOBJECTS INFO<br>Accuell Liste de documents Ouvrir<br>formation 13 octobre liste des permit<br>Marcing Marcing Marcing Historic<br>Marcing Marcing Marcing Historic<br>Marcing Marcing Marcing Historic<br>Donn Modèles Carte Propri. Contr<br>Données<br>formation 13 octobre liste des permits<br>Données<br>formation 13 octobre liste des permits<br>Données<br>formation 13 octobre liste des permits<br>Données<br>formation 13 octobre liste des permits<br>Jonnées<br>Jonnées<br>Marcing Accuelles Carte Propri. Contr<br>Données<br>Jonnées<br>Jonn                                                                                                    | Ila Firefox<br>que-pages Q<br>Q I I I<br>g(main.do?appk<br>OVIEW<br>• Envoyer<br>is<br>quéte Mad<br>- T I A<br>X I A                                                                                                    | yutis 2<br>applis BO (Sisal, Géok ■ GALION-SIS4<br>and=InfoView@service=%2EInfoViewApp%2<br>à •  <br>ifier le rapport<br>• S •   = • • • • • • • • • • • • • • • • •                                                                                                    | L<br>Frommon%2FappService.do                                                                                                    | ≓ Actualiser les donnér                                                                                                    | × ► €                                                                               | S  Google Alde Préfén                                                                                                    | SAP<br>ences A proposit<br>Participation of the second second se                                                                                                    | Business Objects<br>r the Déconnexion<br>r the Q Q C                                                                                                    |
| SAP BusinessObjects InfoView - Mozil<br>Echier Édition Africhage Historique Marci<br>Marcing Historique Marcing<br>Marcing Historic Historic Historic Historic<br>SAP BusinessObjects InfoView<br>SAP BusinessObjects InfoView<br>SAP BusinessObjectsObjectsObjectsObjectsObjectsObjectsObjectsObjectsObjectsObjectsObjectsObjectsObjectsObjectsObjectsObjectsObjectsObjectsObjectsObjectsObjectsObjectsObjectsObjectsObjectsObjectsObjectsObjectsObjectsObjectsObjectsObjectsObjectsObjectsObjectsObjectsObjectsObjectsObjectsObjectsObjectsO                                                                                                    | lla Firefox<br>que-pages Q<br>gman.do?appk<br>OVIEW<br>• Envoyer<br>is<br>quête Moc<br>• TE 21<br>X U A<br>CA Seil                                                                                                    | yută 2<br>applis B0 (Sisal, Géok ■ GALION-SIS#<br>ind=InfoWew8service=%2FInfoWewApp%2<br>à •  <br>fifer le rapport<br>• 조 • ▲ • ♥ • ▼ • ▼ • ■ • ■ • ■ • ■ • ■ • ■ • ■ • ■                                                                                                    | L<br>Frommon%2Fapp5ervice.do                                                                                                    | ≓ Actualiser les donnér                                                                                                    | ► ► C<br>as * P<br>Sulvre                                                           | Socie                                                                                                    | SAP<br>ences A proposit<br>E Participation of the second<br>E 100% Participation of the second<br>E 100% Participation of the second                                                                                                    | Business Objects<br>The Déconnexion<br>The Déconnexion<br>The D                                                                                                    |
| SAP BusinessObjects InfoView - Mozil<br>Echier Édition Africhage Historique Marcí<br>Marcia - Participa - Participa - Participa - Mozil<br>Marcia - Participa - Participa - Partici                                                                                                    | lla Firefox<br>que-pages Q<br>g/man.do?appk<br>OVIEW<br>• Envoyer<br>is<br>quête Moc<br>• TE 2↓<br>Z U A                                                                                                    | yută 2<br>applis BO (Sisal, Géok ■ GALION-SIS#<br>ind=InfoView8service=%2FInfoViewApp%2<br>à •  <br>ifier le rapport<br>• ② • ○ ○ ○ ○ ○ ○ ○ ○ ○ ○ ○ ○ ○ ○ ○ ○ ○                                                                                                    | L<br>Fconmon%2FappService.do                                                                                                    | ≓ Actualiser les donnér                                                                                                    | > IX I I Sulvr                                                                      | S  Google Alde Préfén                                                                                                    | SAP<br>ences A proposic<br>Participation of the second second<br>E 200% Participation of the second second se                                                                                                    | Busines:Object<br>de Déconnexion<br>r tible Q: Q •<br>ge K 4 1 > H                                                                                                    |
| SAP BusinessObjects InfoView - Mozil      Edition Affichage Historique Marci      The Affichage Historique Marci      Marcial Affichage Historique Marci      Marcial Affichage Historique Marcial      SAP BusinessObjects InfoView     SAP BusinessObjects InfoView     SAP BusinessObjects     SAP BusinessObjects     SAP BusinessObjects     SAP BusinessObjects     SAP BusinessObjects     SAP BusinessObjects     SAP BusinessObjects     SAP BusinessObjects     SAP BusinessObjects     SAP BusinessObjects     SAP BusinessObjects     SAP BusinessObjects     SAP BusinessObjects     SAP BusinesSAP     SAP BusinessObjects     SAP BusinesSAP     SAP BusinesSAP                                                                                                    | Ila Firefox<br>que-pages Q<br>gman.do?appk<br>OVIEW<br>• Envoyer<br>is<br>quête Moc<br>• TE 21<br>X U A<br>CA Seju<br>Année                                                                                                    | yută 2<br>applis B0 (Sisal, Géok ■ GALION-SIS#<br>ind=InfoView8service=%2FInfoViewApp%2<br>à •  <br>ifier le rapport<br>• ∑ • ` □ • ○ • ○ • ○ • ○ • ○ • ○ • ○ • ○ • ○ •                                                                                                    | L<br>Fconmon%2Fep5ervice.do<br>Afficher la structure<br>Iiste des permis de construire                                                                                                    | Actualiser les donnér                                                                                                    | ► ► C                                                                               | Aide Préfér                                                                                                    | SAP<br>ences A proposic<br>E 200% V Par                                                                                                    | BusinessObjects<br>de Déconnexion<br>r tible Q: Q •<br>ge K 4 1 > H                                                                                                    |
| SAP BusinessObjects InfoView - Mozil      Edition Africhage Historique Marci      The Arrow of the Arrow of the Arrow                                                                                                    | Ila Firefox<br>que-pages Q<br>g/man.do?appk<br>OVIEW<br>+ Envoyer<br>is<br>quete Moc<br>- TE 21<br>X II A<br>CA Sein<br>Année<br>destion                                                                                                    | yutis 2<br>applis B0 (Sisal, Géok ■ GALION-SIS#<br>(ind=InfoWew8service=%2FInfoWewApp%2<br>à + )<br>iffer le rapport<br>• ∑ • ` = • ● • ● • ■ • ■ • ■ • ■ • ■<br>• ○ ↓ ■ = • ● • ■ • ■ • ■ • ■ • ■ • ■ • ■ • ■ • ■                                                                                                    | L<br>Fconmon%2Pep5ervice.do<br>PAfficher la structure<br>Iste des permis de construire<br>Nom opération                                                                                                    | Actualiser les donnér                                                                                                    | Sulvre<br>opération                                                                 | Aide Préfér                                                                                                    | SAP<br>ences   A propos o<br>El V C Explore<br>[100% V Pa                                                                                                    | Business Objects<br>de Déconnexion<br>r too Q Q •<br>ge K 4 1 > H<br>Nores<br>LLS                                                                                                    |
| SAP BusinessObjects InfoView - Mozil<br>Echier Édition Africhage Estorique Marci<br>Arrow - Construction<br>SAP BusinessObjects InfoView<br>SAP BusinessObjects InfoView<br>SAP BusinessObjects InfoVie                                                                                                    | ILA Firefox<br>que-pages Q<br>gmain.do?apph<br>OVIEW<br>- Envoyer<br>is<br>quête Moc<br>- = 21<br>Z II A<br>Année<br>de<br>destion<br>2004                                                                                                    | yutis         2           applis B0 (Sisal, Géok         S GALION-SISF           (ind=InfoView8service=%2EInfoViewApp%2           à +             fifer le rapport           • S • • • • • • • • • • • • • • • • • •                                                                                                    | L<br>Fcommon%2EeppService.do<br>Afficher la structure<br>Iiste des permis de construire<br>Nom opération<br>Plaine Normande, Louviers, La Closeraie                                                                                                    | Actualiser les donnér<br>permis<br>0273750101186                                                                                                    | Nature<br>opération<br>NEUF                                                         | Aide Préfér<br>Aide Préfér<br>Dype habitat<br>COLLECTIF                                                                                                    | SAP<br>ences A propos o<br>El Y C Explore<br>El 100% V Pa                                                                                                    | Business Objects<br>de Déconnexion<br>F X<br>r 100 Q Q Q<br>ge K 4 1 > H<br>Nbre<br>Logts<br>18                                                                                                    |
| SAP BusinessObjects InfoView - Mozil<br>Echier Édition Africhage Estorique Marci<br>Arcel Antipology - Comparison - Comparison<br>Arcel Inter-InfoView - Comparison<br>SAP BusinessObjects InfoView - Comparison<br>SAP BusinessObjects - Comparison<br>SAP BusinessObjects - Comparison<br>SAP BusinessObjects - Comparison<br>SAP BusinessObjects - Comparison<br>Nature Operation<br>Numero de permiss<br>Type Inancement<br>Type Inancement<br>Type Inancement<br>Nume Logts LLS                                                                                                    | ILA Firefox<br>que-pages Q<br>g(main.do?app)<br>OVIEW<br>- Envoyer<br>is<br>quête Moc<br>- = 2 2<br>Z U A<br>Année<br>de<br>gestion<br>2004<br>2004                                                                                                    | yutis     2       applis B0 (Sizal, Géok     GALION-SISE       a +          fifer le rapport        > S        > M        > Opération       2004DD0271-2004-027-28       2004DD0271-2004-027-35                                                                                                    | L<br>Fcommon%2FappService.do  Afficher la structure  Afficher la structure  I = =   = 1 = 1 = 1 = 1 = 1 = 1 = 1 = 1 =                                                                                                    | Actualiser les donnét<br>permis<br>0273750101166<br>02746903H1207                                                                                                    | Nature<br>opération<br>NEUF<br>NEUF                                                 | Aide Préfér<br>Aide Préfér<br>Type habitat<br>ColleCTIF<br>INDMDUEL                                                                                                    | SAP<br>ences A propos o<br>E 7 C Explore<br>E 100% V Pa                                                                                                    | Business Objects<br>de Déconnexion<br>T X<br>r WD Q Q Q<br>ge H 4 1 > H<br>Nure<br>Logis<br>18<br>17                                                                                                    |
| SAP BusinessObjects InfoView - Mozil<br>Echier Édition Africhage Historique Marci<br>Sap BusinessObjects InfoView     SAP BusinessObjects InfoView     SAP BusinessObjects InfoView     SAP BUSINESSOBJECTS INFO     Accuell Liste de documents Ouvrin<br>formation 13 octobre-liste des permit     Dorn Modèlei Cate Propri Contr     Dorn Modèlei Cate Propri Contr     Dornées     Arnée de gestion     Népération     Népération     Numéro de permits     Numéro de permits     Numéro de permit                                                                                                    | ILA Firefox<br>que-pages Q<br>The second second                                                                                                    | yudis     2       applis B0 (Sisal, Géok     ■ GALLON-SISA       ind=InfoView8service=%2FInfoViewApp%2       à +         fifer le rapport       Image: Source State State                                                                                                    | L Fcommon%2FappService.do  Afficher la structure  SAfficher la structure  Iiste des permis de construire  Nom opération Plaine Normande, Louviers, La Closeraie Eh, PI de l'Arche, Bon Air 3 LFE, Louviers, Rempart                                                                                                    | Actualiser les donnée<br>Partualiser les donnée<br>permis<br>0273750101166<br>02746903H1207<br>0273750201242                                                                                                    | es 🖹 🕞 Suivre<br>opération<br>NEUF<br>NEUF                                          | Aide Préfér<br>Aide Préfér<br>Type habitat<br>COLLECTIF<br>NDMDUEL<br>COLLECTIF                                                                                                    | SAP<br>ences   A propos o<br>El 7/ C Explore<br>[100% V Pa<br>[100% V Pa<br>[100% V Pa<br>Pa                                                                                                    | Business Objects<br>Déconnexion<br>T X<br>r Wa Q Q Q<br>ge H 4 1 > H<br>Nore<br>Logis<br>18<br>17<br>16                                                                                                    |
| SAP BusinessObjects InfoView - Mozil Echier Édition Affichage Hstorique Marci Echier Édition Affichage Hstorique Marci Echier Édition Affichage Hstorique Marci Echier SAP BusinessObjects InfoView      SAP BUSINESSOBJECTS INFO     SAP BUSINESSOBJECTS INFO     Concell Liste de documents Ouvrir      formation 13 octobre. liste des permi     Donn Modèler Cate Propri Contr      Donn Modèler Cate Propri Contr      Donn Modèler Cate Propri Contr      Donn Modèler Cate Propri Contr      Donn Modèler Cate Propri Contr      Donn Modèler Cate Propri Contr      Numéro de gestion     Numéro de permis     Numéro de permis     Numéro                                                                                                    | La Firefox<br>que pages Q<br>The pages Q<br>The pages Q<br>The page Q<br>The page Q<br>The | yulis     2       applis B0 (Sisal, Géok     ■ GALLON-SISA       Sind=InfoView8service=%2FInfoViewApp%2       à +         Iffer le rapport       • > • • • • • • • • • • • • • • • • •                                                                                                    | L Fcommon%2FappService.do  Fcommon%2FappService.do  Afficher la structure  Formande, Louviers, La Closerale Eh, Pt de l'Arche, Bon Air 3 LFE, Louviers, Rempart Siloge, Louviers, Rempart Siloge, Louviers, Reprovier                                                                                                    | Actualser les donnér<br>Purméro de<br>permis<br>0273750101166<br>02746903H1207<br>0273750201242<br>0273750401341                                                                                                    | Nature<br>operation<br>NEUF<br>NEUF<br>NEUF                                         | Aide Préfér<br>Aide Préfér<br>Type habitat<br>COLLECTIF<br>INDMDUEL<br>COLLECTIF<br>INDMDUEL                                                                                                    | SAPI<br>ences A propos o<br>El 72 Q Explore<br>100% V Pa                                                                                                    | Image: Second second second                                                                                                    |
| SAP BusinessObjects InfoView Mozil<br>Echier Édition Affichage Estorique Marci<br>Sap BusinessObjects InfoView     SAP BusinessObjects InfoView     SAP BusinessObjects     SAP BusinessObjects     SAP BusinessObjects     SAP BusinessObjects     SAP BusinessObjects     SAP BusinessObjects     SAP BusinessObjects     SAP BusinessObjects     SAP BusinessObjects     SAP BusinessObjects     SAP BusinessObject     SAP BusinessObjects     SAP BusinessObject     SAP BusinessObject     SAP BusinessObject     SAP BusinessObject     SAP BusinessObject     SAP Businteget     SAP BusinessObject     SAP BusinessObject     SAP Bus                                                                                                    | Lla Firefox<br>que pages Q<br>The pages Q<br>The pages Q<br>The page Q<br>The page Q<br>Th | yulis     2       applis B0 (Sisal, Géok     ■ GALLON-SISA       Gind=InfoView8service=%2FInfoViewApp%2       à +         Iffer le rapport       • 2     • • • • • • • • • • • • • • • • • • •                                                                                                    | L Fconmon%2FappService.do Fconmon%2FappService.do Afficher la structure Iste des permis de construire Nom opération Plaine Normande, Louviers, La Closerale Eh, Pt de l'Arche, Bon Air 3 LFE, Louviers, Rempart Siloge, Louviers, Rempart Siloge, Louviers, Repervier Séconile, Pitres, rue Féron Eh, handen Bichanari                                                                                                    | Actualser les donnér<br>permis<br>0273750101166<br>02746903H1207<br>0273750201242<br>0273750401341<br>02745904H0509                                                                                                    | Nature<br>opfraction<br>NEUF<br>NEUF<br>NEUF<br>NEUF                                | Aide Préfér<br>Aide Préfér<br>Type habitat<br>COLLECTIF<br>INDMDUEL<br>COLLECTIF                                                                                                    | SAPI<br>ences A proposition<br>El 72 C Explore<br>100% V Patient<br>Financement<br>PLUS<br>PLUS<br>PLUS<br>PLUS<br>PLUS<br>PLUS<br>PLUS<br>PLUS<br>PLUS<br>PLUS<br>PLUS<br>PLUS                                                                                                    | Nbre           Logis           11           17           16           50           8                                                                                                    |
| SAP BusinessObjects InfoView - Mozi<br>Echier Édition Affichage Estorique Marci<br>Sap BusinessObjects InfoView     SAP BusinessObjects InfoView     SAP BusinessObjects InfoView     NomeFord Dependent     NomeFord Dependent     NomeFor                                                                                                    | Lla Firefox           que-pages         Q           Que-pages         Q           Que-pages         Q           Que-pages         Q           Que-pages         Q           Que-pages         Q           Que-pages         Q           Que-pages         Q           V         Envoyer           Is         que-pages           Que-pages         Mode           I         Que-pages           I         Que-pages           Que-pages         Que-pages           Que-pages         Que-pages           Que-pages         Que-pages           Que-pages         Que-pages           Que-pages         Que-pages           Que-pages         Que-pages           Que-pages         Que-pages           Que-pages         Que-pages           Que-pages         Que-pages           Que-pages         Que-pages           Que-pages         Que-pages                                                                                                    | yulis     2       applis B0 (Sisal, Géok     ■ GALLON-SISA       Gind=InfoView8service=%2FInfoViewApp%2       à +         Hier le rapport       • 2     • • • • • • • • • • • • • • • • • • •                                                                                                    | L Fcommon%2PapService.do Fcommon%2PapService.do Afficher la structure Iiste des permis de construire Rom opération Plaine Normande, Louviers, La Closeraie Eh, Pt de l'Arche, Bon Air 3 LFE, Louviers, Rempart Siloge, Louviers, Rempart Siloge, Louviers, Repriver Sécomile, Pitres, rue Féron Eh, Louviers, Pichou roil Eh, Louviers, Pichou roil                                                                                                    | Numéro de<br>permis           0273750101166           0273750201242           0273750401341           0273750401341           0273750401341           0273750401341           027375041341           027375041341                                                                                                    | Nature<br>opération<br>NEUF<br>NEUF<br>NEUF<br>NEUF<br>NEUF                         | Aide Préfér<br>Aide Préfér<br>Type habitat<br>COLLECTIF<br>INDMIDUEL<br>COLLECTIF<br>INDMIDUEL<br>COLLECTIF                                                                                                    | Type<br>Type<br>100% V Pater<br>100% V Pater<br>100% V Pater<br>Pater<br>PLUS<br>PLUS<br>PLUS<br>PLUS<br>PLUS<br>PLUS<br>PLUS<br>PLUS<br>PLUS<br>PLUS<br>PLUS<br>PLUS<br>PLUS<br>PLUS<br>PLUS<br>PLUS<br>PLUS<br>PLUS<br>PLUS<br>PLUS<br>PLUS<br>PLUS<br>PLUS<br>PLUS<br>PLUS<br>PLUS                                                                                                    | Image: Second second second                                                                                                    |
| SAP BusinessObjects InfoView - Mozi<br>Echier Édition Affichage Historique Marcí<br>Bohier Édition Affichage Historique Marcí<br>SAP BusinessObjects InfoView<br>SAP BUSINESSOBJECTS INFO<br>SAP BUSINESSOBJECTS INFO<br>Concell Liste de documents Ouvrir<br>formation 13 octobre. liste des permis<br>Année de gestion<br>Modèle Carte Propri. Contr<br>Donn Modèle Carte Propri. Contr<br>Données<br>Année de gestion<br>Musie opération<br>Numéro de permis<br>Type financement<br>Type habitat<br>Nuré logis LLS                                                                                                    | Lla Firefox                                                                                                    | yulis     2       applis B0 (Sisal, Géok, ■ ) GALLON-SISA       Gallon/Silew8service=%2FInfoViewApp%2       a +         Mier le rapport       • 2       • 2       • 2       • 2       • 2       • 3       • 1       • 5       • 2       • 1       • 1       • 2       • 2       • 2       • 2       • 2       • 2       • 2       • 2       • 2       • 2       • 2       • 2       • 2       • 2       • 2       • 2       • 2       • 2       • 2       • 2       • 2       • 2       • 2       • 2       • 2       • 2       • 2       • 2       • 2       • 2       • 2       • 2       • 2       • 2       • 2       • 2       • 2       • 2       • 2       • 2       • 2       • 2       • 2       • 2       • 2<                                                                                                    | L Forman%2PapService.do Forman%2PapService.do Afficher la structure Iiste des permis de construire Nom opération Plaine Normande, Louviers, La Closeraie Eh, Pt de l'Arche, Bon Air 3 LFE, Louviers, Rempart Siloge, Louviers, Rempart Siloge, Louviers, Pichou coll Eh, Louviers, Pichou coll Eh, Louviers, Pichou coll Eh, Louviers, Pichou coll Eh, Louviers, Pichou coll                                                                                                    | Numéro de<br>permis           0273750101166           0273750201242           0273750401341           0273750401341           0273750411365           0273750411365           0273750411365           0273750411365           0273750411365                                                                                                    | Nature<br>opération<br>NEUF<br>NEUF<br>NEUF<br>NEUF<br>NEUF<br>NEUF<br>NEUF         | Aide Préfér<br>Aide Préfér<br>Type habitat<br>COLLECTIF<br>INDMDUEL<br>COLLECTIF<br>INDMDUEL<br>COLLECTIF<br>INDMDUEL<br>COLLECTIF<br>INDMDUEL                                                                                                    | Type<br>ences A proposic<br>100% Participant<br>100% Participant<br>1                                                                                                    | Image: Second second second                                                                                                    |
| SAP BusinessObjects InfoView - Mozi<br>Echier Édition Affichage Historique Marcí<br>Arter Status - Construction - Construction<br>SAP BusinessObjects InfoView<br>SAP BusinessObjects InfoView<br>SAP BusinessObjectsObjectsObjectsObjectsObjectsObjectsObjectsObjectsObjectsObjectsObjectsObjectsObjectsObjectsObjectsObjectsObjectsObjectsObjectsObjectsObjectsObjectsObjectsObjectsObjectsObjectsObjectsObjectsObjectsObjectsObjectsObjectsObjectsObjectsObjectsObjectsObjectsObjectsObjectsObjectsObjects                                                                                                    | Lla Firefox         Que-pages         Q           que-pages         Q         Image: Comparison of the page of the page of th                                                                                                    | Public D         Z           applis B0 (Sisal, Géok, ■ GALION-SIS#           ind=InfoWew8service=%2FInfoWewApp%2           à •             Iffer le rapport           • ● ● ● ● ● ● ● ● ● ● ● ● ● ● ● ● ● ● ●                                                                                                    | L<br>Fcormon%2PapService.do<br>Afficher la structure<br>Iiste des permis de construire<br>Nom opération<br>Plaine Normande, Louviers, La Closeraie<br>Eh, PI de l'Arche, Bon Air 3<br>LFE, Louviers, Rempart<br>Siloge, Louviers, Reprart<br>Siloge, Louviers, Picpervier<br>Sécomile, Pitres, rue Féron<br>Eh, Louviers, Pichou coll<br>Eh, Louviers, Pichou coll<br>Eh, Louviers, Pichou coll<br>Eh, Louviers, Pichou coll<br>Eh, Louviers, Pichou coll<br>Eh, Louviers, Pichou coll<br>Eh, Louviers, Pichou coll<br>Eh, Louviers, Pichou coll<br>Eh, Louviers, Pichou coll<br>Eh, Louviers, Pichou coll                                                                                                    | Numéro de<br>permis<br>0273750101166<br>0273750201242<br>0273750401341<br>0273750411365<br>0273750411365<br>0275280411365                                                                                                    | Nature<br>opération<br>NEUF<br>NEUF<br>NEUF<br>NEUF<br>NEUF<br>NEUF<br>NEUF         | Aide Préfér<br>Aide Préfér<br>Type habitat<br>COLLECTIF<br>INDMDUEL<br>COLLECTIF<br>INDMDUEL<br>COLLECTIF<br>INDMDUEL<br>INDMDUEL<br>INDMDUEL<br>INDMDUEL                                                                                                    | Type<br>inces A proposic<br>inces A proposic<br>inces                                                                                                    | Image: Second second second                                                                                                    |
| SAP BusinessObjects InfoView - Mozi<br>Echier Édition Affichage Historique Marcí<br>Marcí - Antonio Affichage Historique Marcí<br>SAP BusinessObjects InfoView<br>SAP BUSINESSOBJECTS INFO<br>SAP BUSINESSOBJECTS INFO<br>Concell Liste de documents Ouvrir<br>formation 13 octobre_liste des permis<br>Jorn Modèlei Carte Propri Contr<br>Données<br>Modelei Carte Propri Contr<br>Données<br>Non opération<br>Non opération<br>N                                                                                                    | Lla Firefox         Que-pages         Q           que-pages         Q         Image: Pages         Q           gmain.do?appi         Image: Pages         Q           Image: Pages         Q         Image: Pages         Q           Image: Pages         Image: Pages         Q         Image: Pages         Q           Image: Pages         Image: Pages         Image: Pages         Q         Q                                                                                                    | Link         Z           applis B0 (Sisal, Géok, ■ GALION-SIS#           ind=Info?/ww8service=%2FInfo?/wwApp%2           à •             filer le rapport           • ● ● ● ● ● ● ● ● ● ● ● ● ● ● ● ● ● ● ●                                                                                                    | L Fconmon%2FappService.do Fconmon%2FappService.do Afficher la structure Inste des permis de construire Inste des permis de construire Eh, Pt la tArche, Bon Air 3 LFE, Louviers, Rempart Siloge, Louviers, Pichou ind Eh, Louviers, Pichou ind Siloge, Val de Reull, Torché Léry Eh, Vaudreuil, Aalfres-12 PLUS                                                                                                    | Numéro de<br>permis<br>02745903H1207<br>0273750101166<br>02745903H1207<br>0273750401341<br>02745904H0509<br>02737504H1365<br>02773704H1365<br>027528054H1365<br>027528054H1365                                                                                                    | Nature<br>opération<br>NEUF<br>NEUF<br>NEUF<br>NEUF<br>NEUF<br>NEUF<br>NEUF<br>NEUF | Aide Préfér<br>Aide Préfér<br>Type habitat<br>COLLECTIF<br>INDMDUEL<br>COLLECTIF<br>INDMDUEL<br>COLLECTIF<br>INDMDUEL<br>INDMDUEL<br>INDMDUEL<br>INDMDUEL<br>INDMDUEL<br>INDMDUEL<br>INDMDUEL<br>INDMDUEL<br>INDMDUEL<br>INDMDUEL                                                                                                    | Type<br>ences A proposic<br>ion% Par<br>ion% Par<br>ion% Par<br>PLUS<br>PLUS<br>PLUS<br>PLUS<br>PLUS<br>PLUS<br>PLUS<br>PLUS                                                                                                    | BusinessObject           BusinessObject           de           Déconnexion           T           So           de           Norde           11           18           17           16           50           8           11           18           3           5           12                                                                                                    |
| SAP BusinessObjects InfoView - Mozi<br>Echier Édition Affichage Historique Marcí<br>Marcí - Service Marcía - Mozi<br>SAP BusinessObjects InfoView<br>SAP BusinessObjects InfoView<br>SAP BUSINESSOBJECTS INFO<br>Accuell Liste de documents Ouvrir<br>formation 13 actobre_liste des permis<br>Jornés<br>Porte Marcía - Control, Control,<br>Données<br>Non opération<br>Non opération<br>Non opération<br>Non opération<br>Non opération<br>Non opération<br>Non opération<br>None ode permis<br>Type financement<br>Type financement<br>Type financement<br>Type financement<br>Nore Logts LLS                                                                                                    | Lla Firefox           que-pages         Q           que-pages         Q           glman.do?appk         C           CVIEW         Envoyer           Envoyer         Envoyer           Image: State of the state of the state of                                                                                                    | No.         Control         Control <thcontrol< th=""> <thcontrol< th=""> <thcontr< td=""><td>L Fcommon%2FappService.do  Afficher la structure  Afficher la structure  Iiste des permis de construire  Iiste des permis de construire  Iiste des permis de construire  Iiste des permis de construire  Left, Louviers, l'Epervier  Sécomile, Pitres, rue Féron Eh, Louviers, Pitchou ind Siloge, Vai de Reuil, Torché Lény Eh, Vaudreuil, La Ferme SilLOGE-Vaudreuil-Aulnes-12 PLUS F J T L'Étape</td><td>Numéro de<br/>permis<br/>0273750101166<br/>0273750101166<br/>027450401341<br/>027375041341<br/>027375041341<br/>0273750411365<br/>0273750411365<br/>0275280401135</td><td>Nature<br/>opération<br/>NEUF<br/>NEUF<br/>NEUF<br/>NEUF<br/>NEUF<br/>NEUF<br/>NEUF<br/>NEUF</td><td>Aide Préféri<br/>Aide Préféri<br/>Aide Préféri<br/>Collectif<br/>INDMDUEL<br/>Collectif<br/>INDMDUEL<br/>Collectif<br/>INDMDUEL<br/>INDMDUEL<br/>INDMDUEL<br/>INDMDUEL<br/>INDMDUEL<br/>INDMDUEL<br/>INDMDUEL<br/>INDMDUEL<br/>INDMDUEL<br/>INDMDUEL<br/>INDMDUEL<br/>INDMDUEL<br/>INDMDUEL<br/>INDMDUEL<br/>INDMDUEL<br/>INDMDUEL</td><td>SAP<br/>ences   A propos of<br/>propos of<br/>provide a propos of<br/>provide a proposol<br/>provide a proposol<br/>provide a proposol<br/>provide a proposol<br/>provide a proposol<br/>provide a proposol<br/>provide a proposol<br/>provide a proposol<br/>provide a proposol<br/>provide a proposol<br/>provide a provide a provide</td><td>Business Objects           de           Déconnexion           T           T           Déconnexion           T           Déconnexion           T           Déconnexion           T           Déconnexion           T           Déconnexion           T           Déconnexion           T           Déconnexion           T           Déconnexion           T           Déconnexion           T           Déconnexion           Déconnexion           S           11           18           3           5           12           70</td></thcontr<></thcontrol<></thcontrol<>                                                                                                    | L Fcommon%2FappService.do  Afficher la structure  Afficher la structure  Iiste des permis de construire  Iiste des permis de construire  Iiste des permis de construire  Iiste des permis de construire  Left, Louviers, l'Epervier  Sécomile, Pitres, rue Féron Eh, Louviers, Pitchou ind Siloge, Vai de Reuil, Torché Lény Eh, Vaudreuil, La Ferme SilLOGE-Vaudreuil-Aulnes-12 PLUS F J T L'Étape                                                                                                    | Numéro de<br>permis<br>0273750101166<br>0273750101166<br>027450401341<br>027375041341<br>027375041341<br>0273750411365<br>0273750411365<br>0275280401135                                                                                                    | Nature<br>opération<br>NEUF<br>NEUF<br>NEUF<br>NEUF<br>NEUF<br>NEUF<br>NEUF<br>NEUF | Aide Préféri<br>Aide Préféri<br>Aide Préféri<br>Collectif<br>INDMDUEL<br>Collectif<br>INDMDUEL<br>Collectif<br>INDMDUEL<br>INDMDUEL<br>INDMDUEL<br>INDMDUEL<br>INDMDUEL<br>INDMDUEL<br>INDMDUEL<br>INDMDUEL<br>INDMDUEL<br>INDMDUEL<br>INDMDUEL<br>INDMDUEL<br>INDMDUEL<br>INDMDUEL<br>INDMDUEL<br>INDMDUEL                                                                                                    | SAP<br>ences   A propos of<br>propos of<br>provide a propos of<br>provide a proposol<br>provide a proposol<br>provide a proposol<br>provide a proposol<br>provide a proposol<br>provide a proposol<br>provide a proposol<br>provide a proposol<br>provide a proposol<br>provide a proposol<br>provide a provide a provide                                                                                                    | Business Objects           de           Déconnexion           T           T           Déconnexion           T           Déconnexion           T           Déconnexion           T           Déconnexion           T           Déconnexion           T           Déconnexion           T           Déconnexion           T           Déconnexion           T           Déconnexion           T           Déconnexion           Déconnexion           S           11           18           3           5           12           70                                                                                                    |
| SAP BusinessObjects InfoView - Mozi<br>Echier Édition Affichage Historique Marcí<br>Marcia - Portuga - Portuga - Port                                                                                                    | Lla Firefox         Que-pages         Q           Que-pages         Q         Image: Que-pages         Q           Que-pages         Q         Image: Que-pages         Q           Image: Que-pages         Image: Que-pages                                                                                                    | No         Operation           2004D0271-2004-027-28         2004D00271-2004-027-28           2004D0271-2004-027-28         2004D00271-2004-027-35           2004D00271-2004-027-48         2004D00271-2004-027-48           2004D00271-2004-027-48         2004D00271-2004-027-48           2004D00271-2004-027-42         2004D0027-42                                                                                                    | L Fcommon%2Fep5ervice.do Fcommon%2Fep5ervice.do Afficher la structure Formande, Louviers, La Closeraie Eh, Pt de l'Arche, Bon Air 3 LFE, Louviers, Rempart Siloge, Louviers, Reprier Sécomile, Pitres, rue Féron Eh, Louviers, Pichou coll Eh, Louviers, Pichou ind Siloge, Val de Reull, Torché Lény Eh, Vaudreuil, La Ferme SiLOGE-Vaudreui-Nulnes-12 PLUS EH - Pitres - Les Jonquilles - 19 PLUS                                                                                                    | Numéro de<br>permis<br>0273750101166<br>0274590341207<br>0274590341207<br>0274590414165<br>0274590414165<br>0274590411365<br>027520411365<br>027520411365<br>027520401136<br>027520401136<br>027520401136<br>027520401136                                                                                                    | Nature<br>opération<br>NEUF<br>NEUF<br>NEUF<br>NEUF<br>NEUF<br>NEUF<br>NEUF<br>NEUF | Aide Préfér<br>Aide Préfér<br>Aide Préfér<br>Collectif<br>INDMDUEL<br>Collectif<br>INDMDUEL<br>Collectif<br>INDMDUEL<br>INDMDUEL<br>INDMDUEL<br>INDMDUEL<br>INDMDUEL<br>INDMDUEL<br>INDMDUEL                                                                                                    | SAP<br>ences A propos of<br>Ences A propos of<br>Ences A propos of<br>Ences A propos of<br>Propos of<br>Propos                                                                                                    | Nbres         Image: Contract of the second second sec                                                                                                    |
| SAP BusinessObjects InfoView - Mozil Echier Édition Affichage Historique Marci Echier Édition Affichage Historique Marci Echier Édition Affichage Historique Marci Echier Édition Affichage Historique Marci Echier Echier Echier Content Courrier Example SAP BusinessObjects InfoView Example SAP BusinessObjects InfoView Example SAP BusinesSObjects InfoView Example SAP BusinesSObjects InfoView Example SAP BusinesSObjects InfoView Example SAP BusinesSObjects InfoView Example SAP BusinesSObjects InfoView Example SAP BusinesSObjects InfoView Example SAP BusinesSObjects InfoView Example SAP BusinesSObjects InfoView Example SAP BusinesSObjects Example SAP BusinesSObjects Example SAP BusinesSObjects Example SAP BusinesSObjects Example SAP BusinesSObjects Example SAP BusinesSObjects Example SAP BusinesSObjects Example SAP BusinesSObjects Example SAP BusinesSObjects Example SAP BusinesSObjects Example SAP BusineSObjects Example SAP                                                                                                    | Lla Firefox           que-pages         Q           gmain.do?appl         Image: Pages           Qmain.do?appl         Image: Pages           CVIEW         Image: Pages           Image: Pages         Image: Pages           Que-pages         Image: Pages           Image: Pages         Image: Pages           Que-pages         Image: Pages           Que-pages         Image: Pages                                                                                                    | Lutis       2         applis B0 (Sisal, Géok, I) GALLON-SISF         ad - I         Iffer le rapport         Image: Sister Control         Image: Sister Control <t< td=""><td>L Fcommon%2FappService.do Fcommon%2FappService.do Afficher la structure Formande a structure Filiste des permits de construire Filiste des permits de construire Filiste des permits des permits des permits des permits Filiste des permits des permits</td><td>Numéro de<br/>permis           0273750101166           0273750101166           0273750201242           0273750401341           0273750401341           0273750411365           02737504411365           02737504411365           02737504411365           02737504411365           02737504411365           02737504411365           0273750441365           0273750441365           0273750441365           02735054136           0274580590148           0274580590148           0274580590148           0274580590148           0274580590148           0274580590148           0274580590184           0274580590184           0274580590184           0274580590184           0274580590184           0274580590184           0274580590184           0274580590184</td><td>Neur<br/>Neur<br/>Neur<br/>Neur<br/>Neur<br/>Neur<br/>Neur<br/>Neur</td><td>Aide Préfér<br/>Aide Préfér<br/>Aide Préfér<br/>Collectif<br/>NDMDUEL<br/>Collectif<br/>NDMDUEL<br/>Collectif<br/>NDMDUEL<br/>INDMDUEL<br/>INDMDUEL<br/>INDMDUEL<br/>INDMDUEL<br/>INDMDUEL<br/>INDMDUEL<br/>INDMDUEL<br/>INDMDUEL<br/>INDMDUEL<br/>INDMDUEL<br/>INDMDUEL<br/>INDMDUEL<br/>INDMDUEL</td><td>SAP<br/>ences A propos o<br/>El Y Q Explore<br/>El 100% V Patient<br/>El 100% V Patient<br/>PLUS<br/>PLUS<br/>PLUS<br/>PLUS<br/>PLUS<br/>PLUS<br/>PLUS<br/>PLUS<br/>PLUS<br/>PLUS<br/>PLUS<br/>PLUS<br/>PLUS<br/>PLUS<br/>PLUS<br/>PLUS<br/>PLUS<br/>PLUS<br/>PLUS<br/>PLUS<br/>PLUS<br/>PLUS<br/>PLUS</td><td>Nurce         Image: Control of the second second seco</td></t<> | L Fcommon%2FappService.do Fcommon%2FappService.do Afficher la structure Formande a structure Filiste des permits de construire Filiste des permits de construire Filiste des permits des permits des permits des permits Filiste des permits des permits | Numéro de<br>permis           0273750101166           0273750101166           0273750201242           0273750401341           0273750401341           0273750411365           02737504411365           02737504411365           02737504411365           02737504411365           02737504411365           02737504411365           0273750441365           0273750441365           0273750441365           02735054136           0274580590148           0274580590148           0274580590148           0274580590148           0274580590148           0274580590148           0274580590184           0274580590184           0274580590184           0274580590184           0274580590184           0274580590184           0274580590184           0274580590184                       | Neur<br>Neur<br>Neur<br>Neur<br>Neur<br>Neur<br>Neur<br>Neur                        | Aide Préfér<br>Aide Préfér<br>Aide Préfér<br>Collectif<br>NDMDUEL<br>Collectif<br>NDMDUEL<br>Collectif<br>NDMDUEL<br>INDMDUEL<br>INDMDUEL<br>INDMDUEL<br>INDMDUEL<br>INDMDUEL<br>INDMDUEL<br>INDMDUEL<br>INDMDUEL<br>INDMDUEL<br>INDMDUEL<br>INDMDUEL<br>INDMDUEL<br>INDMDUEL                                                                                                    | SAP<br>ences A propos o<br>El Y Q Explore<br>El 100% V Patient<br>El 100% V Patient<br>PLUS<br>PLUS<br>PLUS<br>PLUS<br>PLUS<br>PLUS<br>PLUS<br>PLUS<br>PLUS<br>PLUS<br>PLUS<br>PLUS<br>PLUS<br>PLUS<br>PLUS<br>PLUS<br>PLUS<br>PLUS<br>PLUS<br>PLUS<br>PLUS<br>PLUS<br>PLUS                                                                                                    | Nurce         Image: Control of the second second seco                                                                                                    |
| SAP BusinessObjects InfoView - Mozil Echier Édition Affichage Historique Marci Echier Édition Affichage Historique Marci Echier Édition Affichage Historique Marci Echier SAP BusinessObjects InfoView      SAP BUSINESSOBJECTS INFO     SAP BUSINESSOBJECTS INFO     Concell Liste de documents Ouvrir      formation 13 octobre-liste des permit     Arnée de gestion     Norderston     Norderston                                                                                                    | Lla Firefox           que-pages         Q           gmain.do?appl         Image: Comparison of the comparison of the comparison of the                                                                                                    | N* opération           2004D0271-2004-027-28           2004D00271-2004-027-35           2004D00271-2004-027-35           2004D00271-2004-027-35           2004D00271-2004-027-35           2004D00271-2004-027-35           2004D00271-2004-027-35           2004D00271-2004-027-48           2004D00271-2004-027-46           2004D00271-2004-027-48           2004D00271-2004-027-48           2004D00271-2004-027-48           2004D00271-2004-027-48           2004D00271-2004-027-48           2004D00271-2004-027-49           2004D00271-2004-027-49           2004D0271-2004-027-49           2004D0271-2004-027-49           2004D0271-2004-027-49           2004D0271-2004-027-49           2004D0271-2004-027-49           2004D0271-2004-027-49           2004D0271-2004-027-49           2004D0271-2004-027-49           2004D0271-2004-027-29           2005D0274-208-027-27           2005D0274-208-027-27           2005D0275-D08-027-29           2006273761-208-027-47                                                                                                    | L Fcommon%2FappService.do Fcommon%2FappService.do Afficher la structure Family a structure Figure Figure Fi | Numéro de<br>permis           0273750101166           0273750101166           0273750201242           0273750401341           0273750401341           0273750401341           0273750401341           0273750401341           0273750401341           0273750401341           027375041365           027375041365           027375041365           027375041365           027375041365           027375041365           0274580501436           02745806016084           0273750601505                                                                                                    | NEUF<br>NEUF<br>NEUF<br>NEUF<br>NEUF<br>NEUF<br>NEUF<br>NEUF                        | Aide Préfér<br>Aide Préfér<br>Aide Préfér<br>Aide Préfér<br>ColleCTIF<br>INDMDUEL<br>ColleCTIF<br>INDMDUEL<br>INDMDUEL<br>INDMDUEL<br>INDMDUEL<br>INDMDUEL<br>INDMDUEL<br>INDMDUEL<br>INDMDUEL<br>INDMDUEL<br>INDMDUEL<br>INDMDUEL<br>INDMDUEL<br>INDMDUEL<br>INDMDUEL<br>INDMDUEL<br>INDMDUEL<br>INDMDUEL<br>INDMDUEL<br>INDMDUEL<br>INDMDUEL                                                                                                    | EILUS<br>PLUS<br>PLUS<br>PLUS<br>PLUS<br>PLUS<br>PLUS<br>PLUS<br>P                                                                                                    | Nure         Image: Control of the second second secon                                                                                                    |
| SAP BusinessObjects InfoView - Mozi<br>Echier Édition Affichage Hstorique Marci<br>Sap BusinessObjects InfoView     SAP BusinessObjects InfoView     SAP BUSINESSOBJECTS INFO<br>Accuell Liste de documents Ouvrir<br>formation 13 octobre-liste des permit<br>Dom Modèlet Cate Propri Contr<br>Domnées     Arnée de gestion<br>Numéro de permits<br>Numéro de permits<br>Numé                                                                                                    | Lia Firefox           que-pages         Q           gimain.do?appi         I           Querepages         Q           Image: Image: Ima                                                                                                    | kit       2         applis B0 (Sizal, Géok, I) GALLON-SISE         ad - I         iiii Gall, Géok, I) GALLON-SISE         iiiii Gall, Géok, I) GALLON-SISE         iiiiiii Gall, Géok, I) GALLON-SISE         iiiiiiiiiiiiiiiiiiiiiiiiiiiiiiiiiiii                                                                                                    | L Fcommon%2FappService.do Fcommon%2FappService.do Afficher la structure Figure Figure  | Numéro de<br>permis           0273750101166           0273750101166           0273750201242           0273750401341           0273750401341           0273750401341           0273750401341           0273750401341           0273750401341           0273750401341           027375041345           027375041345           02737504136           02737504136           02737504136           02737504136           02737504136           0273750601436           02745806V06144           02733760601505           0273760601605           02737000H1831                                                                                                    | NEUF<br>NEUF<br>NEUF<br>NEUF<br>NEUF<br>NEUF<br>NEUF<br>NEUF                        | Aide Préfér<br>Aide Préfér<br>Aide Préfér<br>Aide Préfér<br>ColleCTIF<br>INDMDUEL<br>ColleCTIF<br>INDMDUEL<br>INDMDUEL                                                                                                    | PLUS<br>PLUS<br>PLUS<br>PLUS<br>PLUS<br>PLUS<br>PLUS<br>PLUS                                                                                                    | Nure         Image: Control of the second second secon                                                                                                    |
| SAP BusinessObjects InfoView - Mozi<br>Bicher Édition Affichage Historique Marci<br>Bicher Édition Affichage Historique Marci<br>SAP BusinessObjects InfoView<br>SAP BUSINESSOBJECTS INFO<br>Careford Accell Liste de documents Ouvrir<br>formation 13 octobre-liste des permin<br>Donn Modèle Carte Propri Contr<br>Données<br>Année de gestion<br>Munée of gestion<br>Numéro de permis<br>Numéro de permis              | Lla Firefox           que-pages         Q           que-pages         Q           que-pages         Q           que-pages         Q           que-pages         Q           que-pages         Q           que-pages         Q           que-pages         Q           v         Envoyer           super-pages         Moc           que-pages         Moc           que-pages         Que-pages           que-pages         Moc           que-pages         Que-pages           que-pages         Que-pages           que-pages         Que-pages           que-pages         Que-pages           que-pages         Que-pages           que-pages         Que-pages           que-pages         Que-pages           que-pages         Que-pages           que-pages         Que-pages           que-pages         Que-pages           que-pages         Que-pages           que-pages         Que-que-pages           que-pages         Que-que-pages           Que-que-pages         Que-que-pages           Que-que-pages         Que-que-pages           <                                                                                                    | 2         applis B0 (Sisal, Géok I GALION-SISE         add - Info/Wew8service=%2FInfo/WewApp%2         a + I         Iffer le rapport         I I I I I I I I I I I I I I I I I I I                                                                                                    | L Frommon%2FappService.do Frommon%2FappService.do Afficher la structure Frommon%2FappService.do Afficher la structure From opération Iiste des permits de construire Iiste des permits de construire From opération Plaine Normande, Louviers, La Closeraie Eh, Pt de l'Arche, Bon Air 3 LFE, Louviers, Rempart Siloge, Louviers, Tépervier Sécomile, Pitres, rue Péron Eh, Louviers, Pichou coll Eh, Louviers, Pichou coll Eh, Louviers, Pichou ind Siloge, Val de Reull, Torché Lény Eh, Vaudreül, La Ferme SILOGE-Vaudreül-Aulnes-12 PLUS Fr J T L'étape EH- Pitres - Les Jonquilles - 19 PLUS Siloge - Heudebouville - 14 ind PLUS Plaine Normande - Louviers - Oiseaux EH- Val de Reul - Entrée V- 2 PLUS EH- Val de Reul - Entrée V- 2 PLUS EH- Val Reuil - Entrée VIE - 20PLUS_                                                                                                    | Numéro de<br>permis           0273750101166           0273750101166           0273750201242           0273750401341           0273750401341           0273750401341           027375041341           0273750401341           0273750401341           0273750401341           027375041341           027375041361           027375041361           027375041361           027375041361           027375041361           027375041361           0273750601505           0273750601505           0273750601505           0273750601505           02737000H381           02737000H831           027770106H1831           02770106H1831                                                                                                    | NEUF<br>NEUF<br>NEUF<br>NEUF<br>NEUF<br>NEUF<br>NEUF<br>NEUF                        | Aide Préfér<br>Aide Préfér<br>Aide Préfér<br>Distriction<br>Aide Préfér<br>Alde Préfér<br>Alde P | PLUS<br>PLUS<br>PLUS<br>PLUS<br>PLUS<br>PLUS<br>PLUS<br>PLUS                                                                                                    | Nure         Image: Contraction of the second second s                                                                                                    |
| SAP Business0bjects InfoYiew - Mozif<br>Bicher Édition Affichage Hstorique Marci<br>Sap Business0bjects InfoYiew S<br>SAP BUSINESSOBJECTS INFO<br>SAP BUSINESSOBJECTS INFO<br>Concell Liste de documents Ouvrin<br>formation 13 octobre-liste des permin<br>Domn. Modèlei Catte Propri. Contr.,<br>Domnée 9<br>Armée de gestion<br>Numéro de gestion<br>Numéro de ges   | Lia Firefox           que-pages         Q           gmain.do?appi         I           gmain.do?appi         I           OVIEW         I           Image: Image: Ima                                                                                                    | kit       2         applis B0 (Sisal, Géok, I GALION-SIS/A         ind=Info/Wew8service=%2FInfo/WewApp%2         ind=Info/Wew8service=%2FInfo/WewApp%2         ind=Info/Wew8service=%2FInfo/WewApp%2         ind=info/Wew8service=%2FInfo/WewApp%2         ind=info/Wew8service=%2FInfo/WewApp%2         ind=info/Wew8service=%2FInfo/WewApp%2         info/Wew8service=%2FInfo/WewApp%2         info/Wew8service=%2FInfo                                                                                                    | L Fcommon%2FappService.do Fcommon%2FappService.do Afficher la structure Fiste des permits de construire Iiste des permits de construire Fiste des permits de construire Fictuation Plaine Normande, Louviers, La Closeraie Eh, Pt de l'Arche, Bon Air 3 LFE, Louviers, Rempart Siloge, Louviers, TEpervier Sécomile, Pitres, rue Péron Eh, Louviers, Pichou coll Eh, Louviers, Pichou coll Eh, Louviers, Pichou coll Eh, Louviers, Pichou coll Eh, Louviers, Pichou ind Siloge, Val de Reuil, Torché Lény Eh, Vaudreuil, La Ferme SILOGE-VaudreuitAulnes-12 PLUS FJ T L'étape EH- Pitres - Les Jonquilles - 19 PLUS Siloge - Heudebouville - 14 ind PLUS Plaine Normande - Louviers - Oiseaux EH - Val de Reuil - Entrée V- 2 PLUS EH - Val Reuil - Entrée VIIIe - 20PLUS_                                                                                                    | Numéro de<br>permis           0273750101166           0273750101166           0273750201242           0273750401341           0273750401341           0273750401341           0273750401341           0273750401341           0273750401341           0273750401341           0273750411365           0273750411365           0273750411365           0273750411365           0273750401341           0273750411365           0274580401135           0274580401136           0273750601505           0273750601505           027458040389           0273750601505           027750106H1831           027770106H1831                                                                                                    | NEUF<br>NEUF<br>NEUF<br>NEUF<br>NEUF<br>NEUF<br>NEUF<br>NEUF                        | Aide Préfér<br>Aide Préfér<br>Aide Préfér<br>Distriction<br>Aide Préfér<br>Distriction<br>Aide Préfér<br>Distriction<br>Distriction<br>Distri | EILUS<br>PLUS<br>PLUS<br>PLUS<br>PLUS<br>PLUS<br>PLUS<br>PLUS<br>P                                                                                                    | Nore         •           •         •           •         •           •         •           •         •           •         •           •         •           •         •           •         •           •         •           •         •           •         •           •         •           •         •           •         •           •         •           •         •           •         •           •         •           •         •           •         •           •         •           •         •           •         •           •         •           •         •                                                                                                    |
| SAP Business0bjects InfoYiew - Mozi<br>Bicher Édition Affichage Historique Marci<br>Sap Business0bjects InfoYiew S<br>SAP BUSINESSOBJECTS INFO<br>SAP BUSINESSOBJECTS INFO<br>Concell Liste de documents Ouvrin<br>formation 3 octobre-liste des permit<br>Domn. Modèle; Catte Propri., Contr.,<br>Domnées 9<br>Année de gestion<br>Norméeton<br>Noure opération<br>Numéro de permits<br>Numéro de permits<br>Num | Lia Firefox           que-pages         Q           gmain.do?appi         Q           Image: Pages         Q           Image: Pages         Q           Image: Pages         Q           Image: Pages         Q           Image: Pages         Image: Pages           Image: Pages         Image: Pages                                                                                                    | 2         applis B0 (Sisal, Géok, C GALLON-SIS/A         ind=Info/Wew8service=%2FInfo/WewApp%2         ind=Info/Wew8service=%2FInfo/WewApp%2         ind=Info/Wew8service=%2FInfo/WewApp%2         ind=Info/Wew8service=%2FInfo/WewApp%2         ind=Info/Wew8service=%2FInfo/WewApp%2         ind=Info/Wew8service=%2FInfo/WewApp%2         ind=Info/Wew8service=%2FInfo/WewApp%2         ind=Info/Wew8service=%2FInfo/WewApp%2         ind=Info/Wew8service=%2FInfo/WewApp%2         ind=Info/Wew8service=%2FInfo/WewApp%2         info/Wew8service=%2FInfo/WewApp%2         info/Wew8service=%2FInfo/We                                                                                                    | L Fcommon%2FappService.do Fcommon%2FappService.do Afficher la structure Fiste des permits de construire Iiste des permits de construire Iiste des permits de construire Eh, Pt de l'Arche, Bon Air 3 LFE, Louviers, Rempart Siloge, Louviers, Rempart Siloge, Louviers, Pichou coll Eh, Louviers, Pichou coll Eh, Pitres - Les Jonquilles - 19 PLUS Siloge - Huedebouville - 14 ind PLUS Piane Normande - Louviers - Oiseaux EH - Val Reuil - Entrée Ville - 20 PLUS                                                                                                    | Numéro de<br>permis           0273750101166           0273750101166           0273750201242           0273750401341           0273750401341           0273750401341           0273750401341           0273750401341           0273750401341           0273750401341           0273750411365           0273750411365           0273750411365           0273750411365           0273750411365           0273750411365           0274580504136           0274580504136           0273700601505           0277500601505           0277500611831           02770106H1831           02770106H1831                                                                                                    | NEUF<br>NEUF<br>NEUF<br>NEUF<br>NEUF<br>NEUF<br>NEUF<br>NEUF                        | Aide Préfér<br>Aide Préfér<br>Aide Préfér<br>Aide Préfér<br>Collectif<br>NDMDUEL<br>Collectif<br>NDMDUEL<br>Collectif<br>NDMDUEL<br>INDMDUEL<br>INDMDUEL<br>INDMDUEL<br>INDMDUEL<br>INDMDUEL<br>INDMDUEL<br>INDMDUEL<br>INDMDUEL<br>INDMDUEL<br>INDMDUEL<br>INDMDUEL<br>INDMDUEL<br>INDMDUEL<br>INDMDUEL<br>INDMDUEL<br>INDMDUEL<br>INDMDUEL<br>INDMDUEL<br>INDMDUEL<br>INDMDUEL<br>INDMDUEL<br>INDMDUEL<br>INDMDUEL<br>INDMDUEL                                                                                                    | PLUS<br>PLUS<br>PLUS<br>PLUS<br>PLUS<br>PLUS<br>PLUS<br>PLUS                                                                                                    | Nore         Image: Control of the control of the control of the                                                                                                    |
| SAP BusinessObjects InfoYiew - Mozi<br>Beher Édition Affichage Historique Marci<br>SaP BusinessObjects InfoYiew S<br>SAP BUSINESSOBJECTS INFO<br>SAP BUSINESSOBJECTS INFO<br>Concerning a coobere liste des permit<br>Commation 13 octobre liste des permit<br>Domn. Modèle; Carte Propri., Contr.,<br>Domnées 9<br>Année de gestion<br>N'n opération<br>Numéro de permits<br>Numéro de permits<br>Numéro de pe   | Lia Firefox           que-pages         Q           gmain.do?appi         I           gmain.do?appi         I           CVIEW         I           I         Envoyer           is         que:pages           que:pages         Mac           I         Envoyer           I         I           I         I                                                                                                    | 2         applis B0 (Sisal, Géok, C GALLON-SIS/A         ind=Info/Wew8service=%2FInfo/WewApp%2         a +           filer le rapport         • • • Eure         N° opération         2004DD0271-2004-027-28         2004DD0271-2004-027-35         2004DD0271-2004-027-48         2004DD0271-2004-027-48         2004DD0271-2004-027-48         2004D0271-2004-027-48         2004D0271-2004-027-48         2004D0271-2004-027-48         2004D0271-2004-027-48         2004D0271-2004-027-48         2004D0271-2004-027-48         2004D0271-2004-027-49         2004D0271-2004-027-49         2004D0271-2004-027-49         2004D0271-2004-027-49         2004D0271-2004-027-49         2004D0271-2004-027-49         2004D0271-2004-027-49         2004D0271-2004-027-49         2004D0271-2004-027-49         2005D0271-2005-D027-4205-02         2005D0271-2005-027-42         2005D0273751-2006-027-42         2005D0273751-2006-027-47         2005273751-2006-027-47         2005273751-2006-027-47         2005273751-2006-027-47         2005273751-2006-027-47         200520027274         2005273751-2                                                                                                    | L Fcommon%2FappService.do Fcommon%2FappService.do Afficher la structure Fiste des permits de construire Iiste des permits de construire Iiste des permits de construire Eh, Pt de l'Arche, Bon Air 3 LFE, Louviers, Rempart Siloge, Louviers, Tépervier Sécomile, Pitres, rue Féron Eh, Louviers, Pichou coll Eh, Louviers, Pichou coll Eh, Pitres - Les Jonquilles - 19 PLUS Siloge - Huedebouville - 14 ind PLUS Piane Normande - Louviers - Oiseaux EH - Val Reuil - Entrée Ville - 20 PLUS_E                                                                                                    | Numéro de<br>permis           0273750101166           0273750101166           0273750201242           0273750401341           0273750401341           0273750401341           0273750411365           0273750411365           0273750411365           0273750411365           0273750411365           0273750411365           0273750411365           0273750411365           0273750411365           0273750411365           0273750411365           0274580504136           0274580504136           02737010411831           02770106411831           02770106411831                                                                                                    | NEUF<br>NEUF<br>NEUF<br>NEUF<br>NEUF<br>NEUF<br>NEUF<br>NEUF                        | Aide Préfér<br>Aide Préfér<br>Aide Préfér<br>Durbé de la de la de                                                                                                    | SAP<br>ences A propos o<br>El Y Q Explore<br>El 100% V Patient<br>El 100% V Patient<br>PLUS<br>PLUS | Nurce         Image: Control of the control of the control of th                                                                                                    |
| SAP BusinessObjects InfoView - Mozi<br>Echier Édition Africhage Historique Marci<br>SaP BusinessObjects InfoView<br>SAP BUSINESSOBJECTS INFO<br>SAP BUSINESSOBJECTS INFO<br>SAP BUSINESSOBJECTS INFO<br>Accuell Liste de documents Ouvrin<br>formation 13 octobre- liste des permit<br>Dom Modèles Catte Propri Contr<br>Domnées<br>Arnée de gestion<br>Norération<br>Numéro de permits<br>Numéro de permits<br>Numéro de permi                                                                                                    | Lia Firefox           que-pages         Q           gimain.do?appi         I           gimain.do?appi         I           CVIEW         I           I         Envoyer           is         que-pages           que-pages         Q           I         Envoyer           is         que-pages           que-pages         Mac           I         Envoyer           is         que-pages           Que-pages         Mac           I         Envoyer           I         I           Que-pages         Mac           Année         Gestion           2004         2004           2004         2004           2004         2004           2004         2004           2005         2006           2006         2006           2006         2006           2006         2006           2006         2006           2006         2006           2006         2006           2006         2007                                                                                                    | 2         applis B0 (Sisal, Géok, C GALLON-SIS/A         and=Info/Wew8service=%2EInfo/WewApp%2         a +           filer le rapport         • • • Eure         N° opération         2004DD0271-2004-027-28         2004DD0271-2004-027-35         2004DD0271-2004-027-48         2004DD0271-2004-027-48         2004DD0271-2004-027-48         2004DD0271-2004-027-48         2004D0271-2004-027-48         2004D0271-2004-027-48         2004D0271-2004-027-48         2004D0271-2004-027-48         2004D0271-2004-027-49         2004D0271-2004-027-49         2004D0271-2004-027-49         2004D0271-2004-027-49         2004D0271-2004-027-49         2004D0271-2004-027-49         2004D0271-2004-027-49         2004D0271-2004-027-49         2004D0271-2004-027-49         2004D0271-2004-027-49         2005D0271-2005-D027-4205-02         2005D0271-2004-027-42         2005D0271-2004-027-42         2005D0273751-2006-027-42         2005273751-2006-027-47         2005273751-2006-027-47         2005273751-2007-027-2         cont 1       C Rapport dupliqué                                                                                                    | L Fcommon%2FappService.do Fcommon%2FappService.do Afficher la structure Formande, Louviers, La Closeraie Eh, Pt de l'Arche, Bon Air 3 LFE, Louviers, Rempart Siloge, Louviers, Rempart Siloge, Louviers, Refron Eh, Louviers, Pichou coll Eh, Louviers, Pichou coll Eh, Pitres, Les Jonquilles, 19 PLUS Eh, Pitres, Les Jonquilles, 19 PLUS Eh, Val Reuil, Entrée Ville, 20 PLUS Eh, Val Reuil, Entrée Ville, 20 PLUS Eh, Val Reuil, Ehtrée Ville, 20 PLUS Eh, Val Reuil, Ehtrée Ville, 20 PLUS Eh, Val Reuil, Ehtrée Ville, 20 PLUS Eh, Val Reuil, Ehtrée Ville, 20 PLUS Eh, Val Reuil, Ehtrée Ville, 20 PLUS Eh, Val Reuil, Ehtrée Ville, 20 PLUS Eh, Val Reuil, Ehtrée Ville, 20 PLUS Eh, Val Reuil, Ehtrée Ville, 20 PLUS Eh, Val Reuil, Ehtrée Ville, 20 PLUS Eh, Val Reuil, Ehtrée Ville, 20 PLUS Eh, Val Reuil, Ehtrée Ville, 20 PLUS Eh, Val Reu | Numéro de<br>pernis           0273750101166           0273750101166           0273750201242           0273750401341           02745804H0509           02745804H1365           02745804H1365           027458040H1365           027458040H1365           027458040H136           027458040H136           027458040H136           027458040H136           02770106H1831           02770106H1831           02770106H1831 | NEUF<br>NEUF<br>NEUF<br>NEUF<br>NEUF<br>NEUF<br>NEUF<br>NEUF                        | Aide Préfér<br>Aide Préfér<br>Aide Préfér<br>Dype habitat<br>Collectif<br>NDMDUEL<br>Collectif<br>NDMDUEL<br>INDMDUEL<br>INDMDUEL                                                                                                    | SAP<br>ences A propos o<br>El Y Q Explore<br>El 100% V Patient<br>El 100% V Patient<br>PLUS<br>PLUS | Nurce         Image: Control of the control of the control of th                                                                                                    |